同学, 你好!

当你来学校进行专升本考试期间,遇到使用问题时,请参考以下校园 信息化应用指南!

一、激活统一身份认证账号方法:

①手机端通过扫描下方二维码访问,打开登陆页面; ②点击登录页下方的"账号激活",进入账号激活页面; ③根据提示完成学号、证件号信息验证;

④绑定手机号 (用于找回密码);

⑤设置密码;

⑥完成账号激活。

注意:请保管好个人统一身份认证账号密码,同时保证账号绑定的手机号可用。

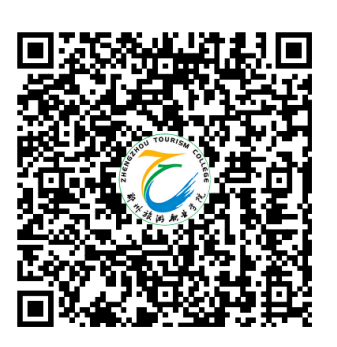

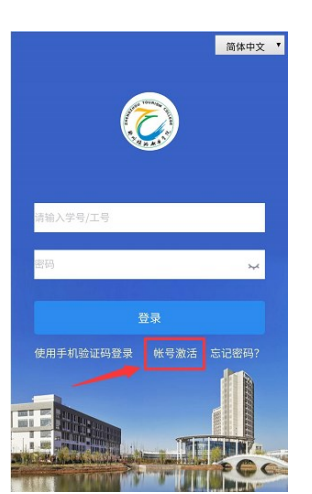

②账号激活

< × 帐号激活 身份认证 学号 居民身份证 证件号 x Oz Q 请输入验证码

①二维码

帐号激活

获取验证研

2

绑定手机

 $\boldsymbol{<} \times$ 

请输入手机号

请输入验证码

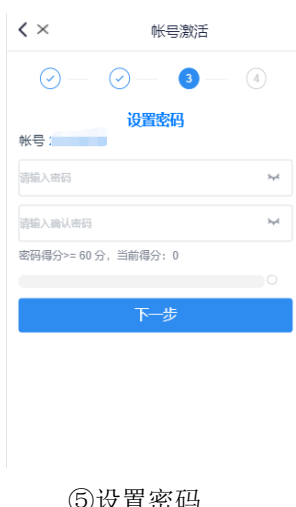

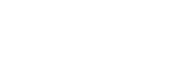

③信息验证

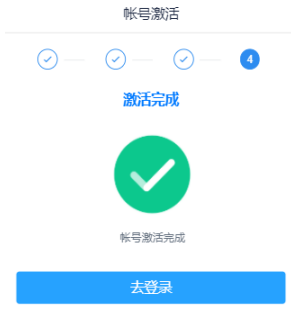

④绑定手机

⑤设置密码

⑥激活完成

## 二、登录企业微信(i旅院):

①扫描二维码下载企业微信,进入企业微信

②点击"手机号登录"(手机号为激活账号时使用的手机号);

**特别说明:**如遇手机号变更导致无法登录企业微信,可以扫描下方二维码,填写相关信息,会 有工作人员及时处理,保障账号正常使用。

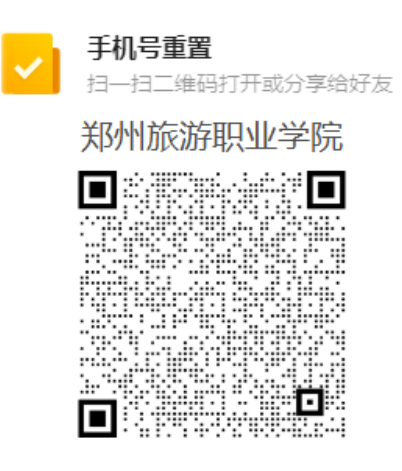

③认准"i 旅院"标识,点击进入。

企业微信下载二维码

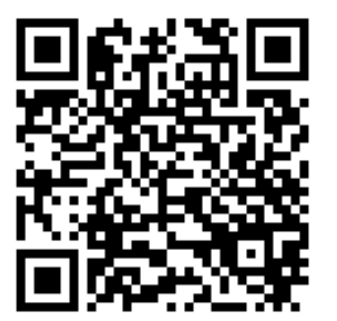

① IOS版

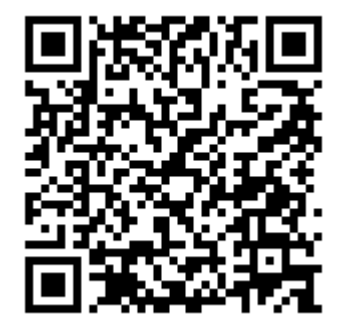

安卓版

## 三、使用校园卡方法:

①进入企业微信,点击工作台,找到校园卡应用,即可使用校园卡。这里可以进行:① 校园卡线上充值②查交易账单③卡挂失解挂等线上操作; ②就餐时,在工作台中点击【我的二维码】扫码支付,也可通过刷脸或校园卡支付

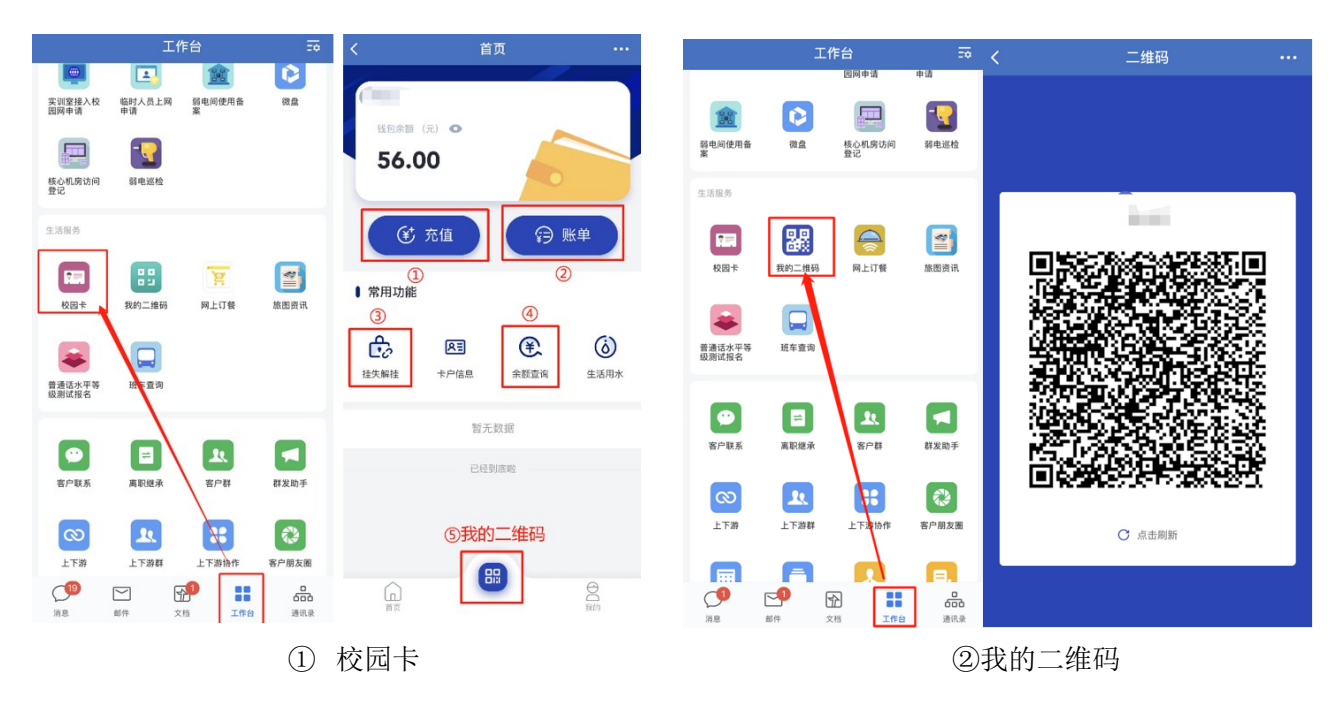

如使用扫脸支付需要进行照片采集,点击企业微信工作台中【照片采集】录入人脸信息。

| 2.4                   | 工作台                                      | <del></del>          | く照片上传        |    |
|-----------------------|------------------------------------------|----------------------|--------------|----|
| 毕业生离校                 | 迎新服务                                     |                      | ⑧ 点击拍照       |    |
| 信息服务                  |                                          |                      |              |    |
| 日本<br>の事服务            | 校园 GIS                                   | 报表中心                 |              |    |
| たい密码                  | ■ 単語 単語 単語 単語 単語 単語 単語 単語 単語 単語 単語 単語 単語 | ()<br>实训室接入校<br>园网申请 |              |    |
|                       | <b>1</b>                                 |                      | 第二步          |    |
| 临时人员上网<br>申请          | 弱电间使用备 微數<br>案                           | 核心机房访问<br>登记         |              |    |
| -                     |                                          |                      |              |    |
| 弱电巡检                  |                                          |                      | 照片用途 人脸识别照片1 | >  |
| 生活服务                  |                                          |                      |              |    |
|                       | 🐰 🧁                                      |                      | 第一步          |    |
| <mark>84</mark><br>消息 | ■<br>邮件 文档                               |                      |              | 条例 |

## 四、问题答疑:

信息网络中心官方公众号"郑旅信息化服务",主要推广校园网、多媒体教学、一网 通办、软件正版化、一卡通等相关使用方法,以及宣传网络安全相关法律法规知识。公众 号下方菜单栏中有咨询客服功能,可以进行客服答疑。也可以在企业微信-通讯录-员工客 服中咨询。

如对以上操作有疑问,可以扫描下方二维码名片,通过客服、电话或邮箱联系信息网络中心,解决您的疑问。

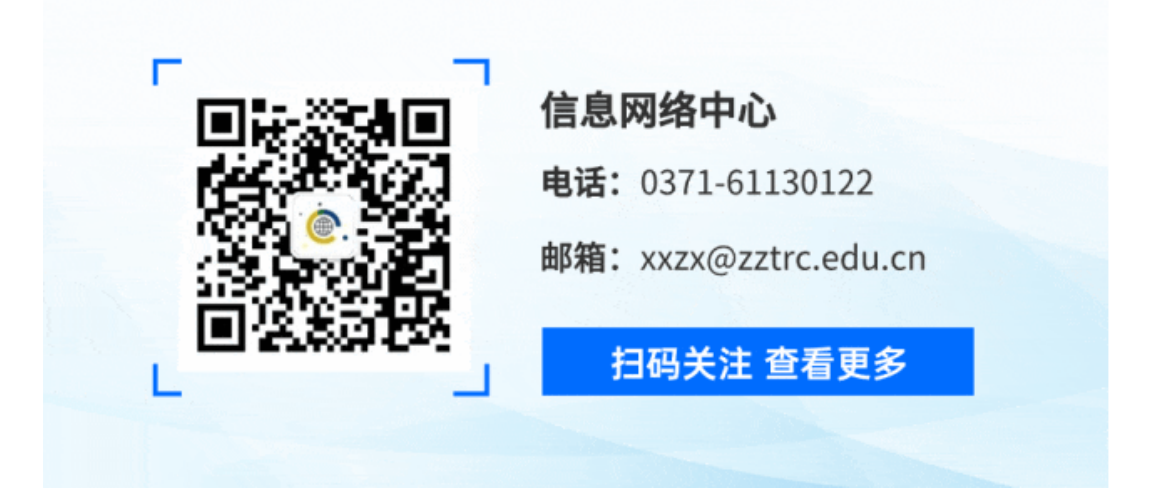